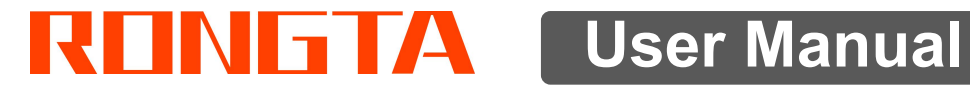

# **AURORA Series PC SCALE**

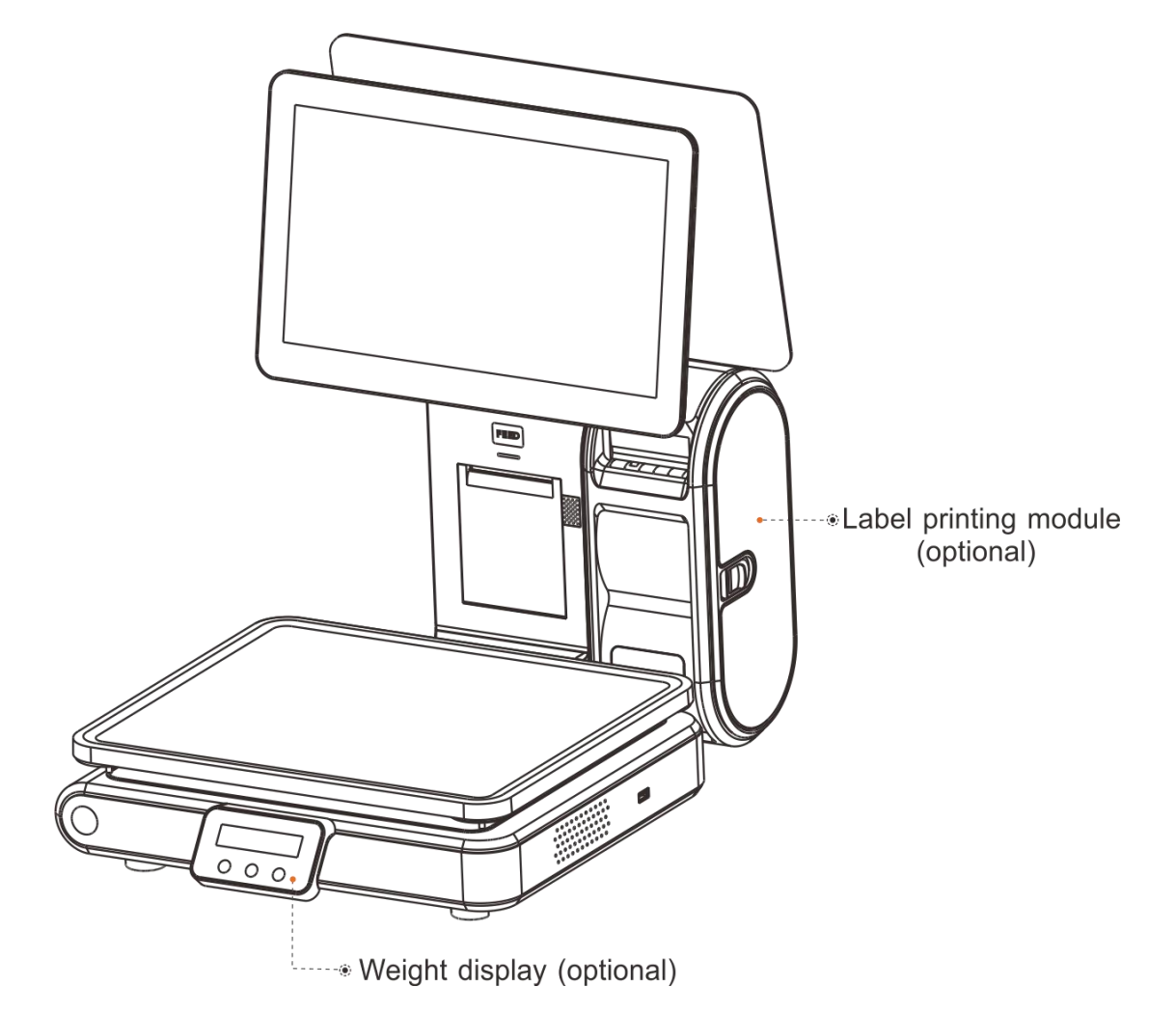

Rongta Technology (Xiamen) Group Co., Ltd.

#### www.rongtatech.com

# Contents

| Introduction2                                                                | )                                       |
|------------------------------------------------------------------------------|-----------------------------------------|
| 1. Specification of PC scale register                                        | }                                       |
| 2. Standard configuration of PC scale register4                              | ŀ                                       |
| 3. PC scale installation steps4                                              | ŀ                                       |
| 3.1 Assembly step                                                            | 5                                       |
| 4. Overall Appearance                                                        | ;                                       |
| 4.1 Front view6<br>4.2 Rear view                                             | ;<br>;                                  |
| 5. Common easy-to -use operations7                                           | ,                                       |
| 5.1 Switch on and off                                                        | , , , , , , , , , , , , , , , , , , , , |
| 6. Troubleshooting of PC scale register11                                    | l                                       |
| <ul> <li>6.1 Crash or fail to start</li></ul>                                | ✓<br> <br>                              |
| 7. Appendix Comparison Table of Gravitational Acceleration Corrected Value12 | 2                                       |

#### Introduction

Thank you for choosing our PC Scale. In order to operate PC Scale correctly, User manual is detailed in function and operation method of PC Scale, which help user with doubt quickly when come up against mechanical fault .

Rongta research, develop, produce and sale the PC Scale independently, which is high-performance PC Scale.

PC Scale is the best choice for user in label printing business line with fashion appearance, power function and high durable, which make PC scale more popular in store ,fresh food supermarket ,farmers market and so on.

Note: this product information are subject to change without prior notice.

This information is for reference only. In addition to China's existing laws and regulations, the company does not undertake any due to the direct or indirect losses caused by use of this information.

The company reserves the final interpretation.

#### 1. Specification of PC scale register

• The Weighing range and accuracy:

| Max weight: 15kg              | Max weight: 30kg               |
|-------------------------------|--------------------------------|
| Min weight: 40g               | Min weight: 100g               |
| 0kg to 6kg * 0.002kg (e=2g)   | 0kg to 15kg * 0.005kg (e=5g)   |
| 6kg to 15kg * 0.005kg (e= 5g) | 15kg to 30kg * 0.01kg (e= 10g) |

- The accuracy grade: (III)
- Resolution

Input sensitivity:greater than or equal to  $50 \mu V/D$ 

zero-point adjustment range: ±60MV

temperature coefficient: ±0.0012%CTYP

[Zero] ±(0.2 $\mu$ V+0.0008% of Dead Load)/°CTYP

Nonlinearity: 0.01%F.S.

A/D resolution: Max 30000 resolution

Display resolution: 1/3000

A/D conversion rate: 10 times/second

• Regular:

Power supply:AC100~240V,50/60Hz

Power consumption: Standby25W, printing45W

operating temperature: 0°C-40°C

Physical appearance: 372×450×500mm

# Image: state of the state of the state

2. Standard configuration of PC scale register

The pictures of AURORA series and derivative models (main screen, customer display, small screen, label module, etc. are optional) are for reference only, and the actual product shall prevail.

# PC scale installation steps Assembly step

1.Place the scale in a level and stable place and remove the three transport protection screws from the scale pan bracket. 2.Observe the level vial,Adjust the feet to make the level tool inside the little circle,Place the scale pan horizontally on the scale body

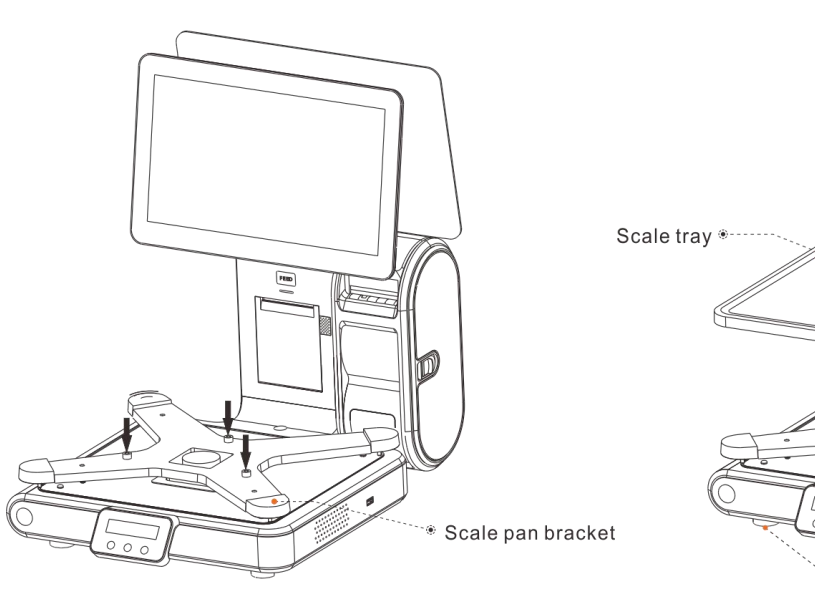

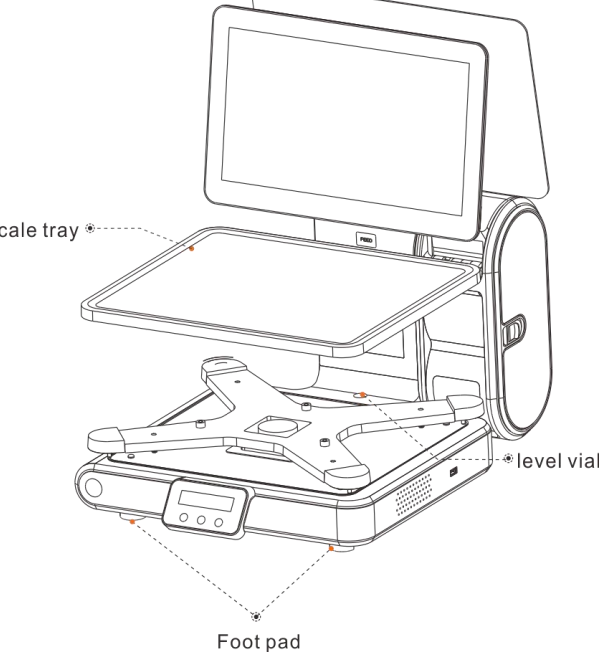

#### 3.2 The installation of the thermal receipt paper

• Pull the Open Cover to open the paper warehouse.

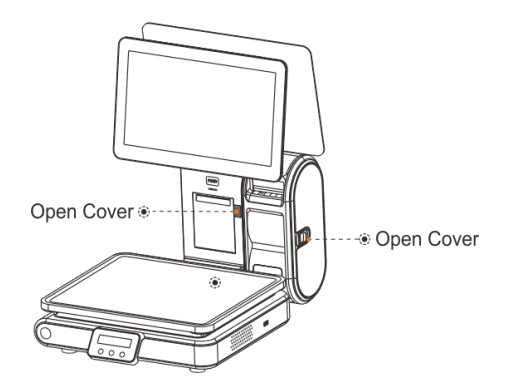

• Open the side cover, remove the paper roll press block

Paper roll press block

• Close the paper roll press block, tighten the paper winding shaft, screw the head piece pressure lever, close the side cover of printer, Long press the FEED button until the light flashes and then let go.

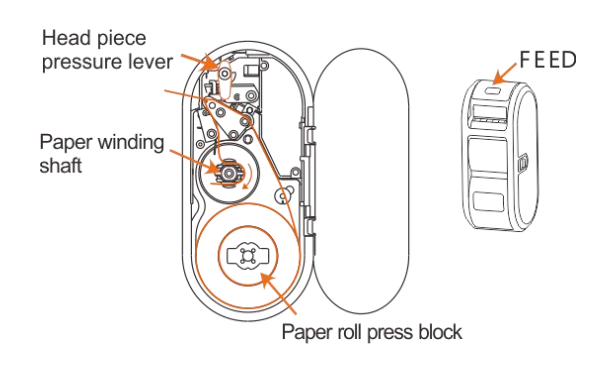

• Put the paper roll into the paper warehouse as shown in the figure

• Close the cover of the printer, press upward gently until the cover closed with a "click" sound.

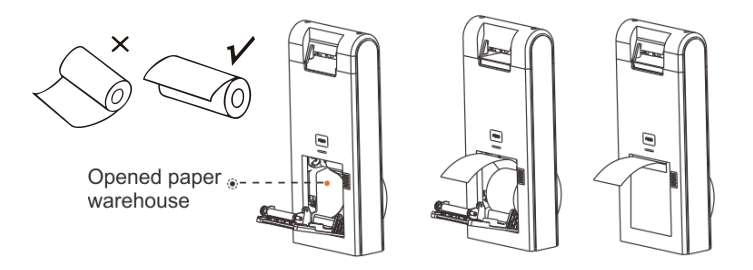

• Unscrew the head piece pressure lever and load paper as shown in the figure.(There are decorative paper tips in the module)

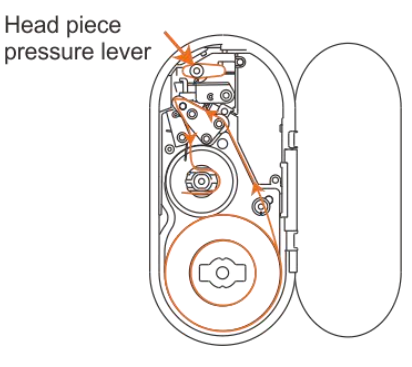

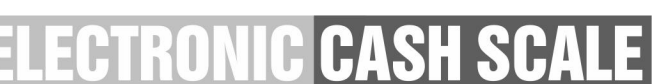

#### 4. Overall Appearance

#### 4.1 Front view

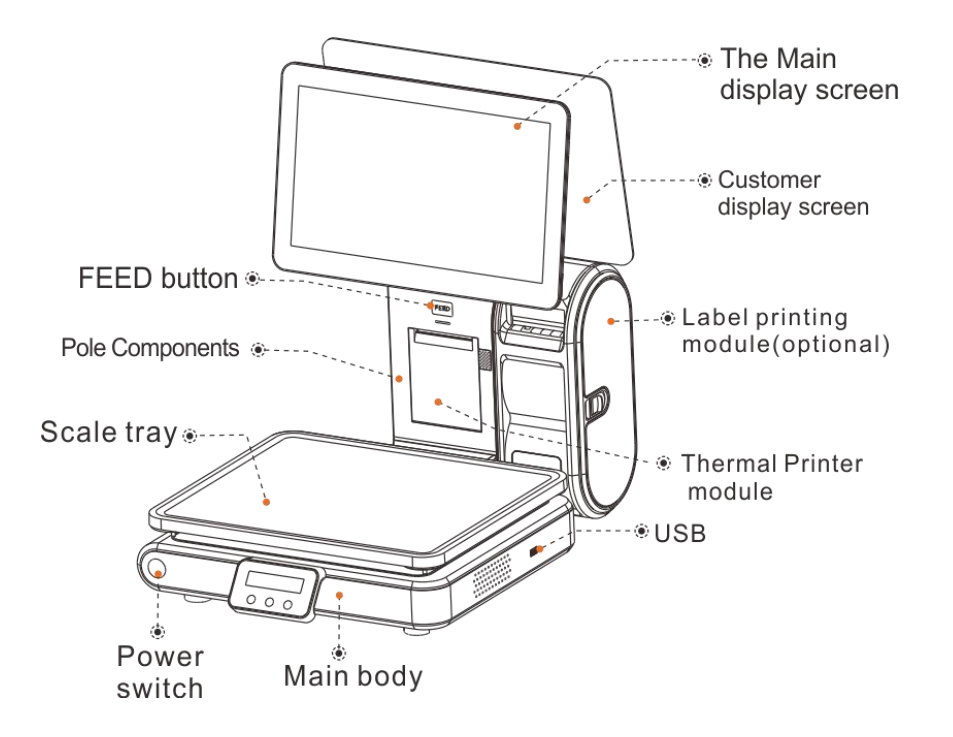

#### 4.2 Rear view

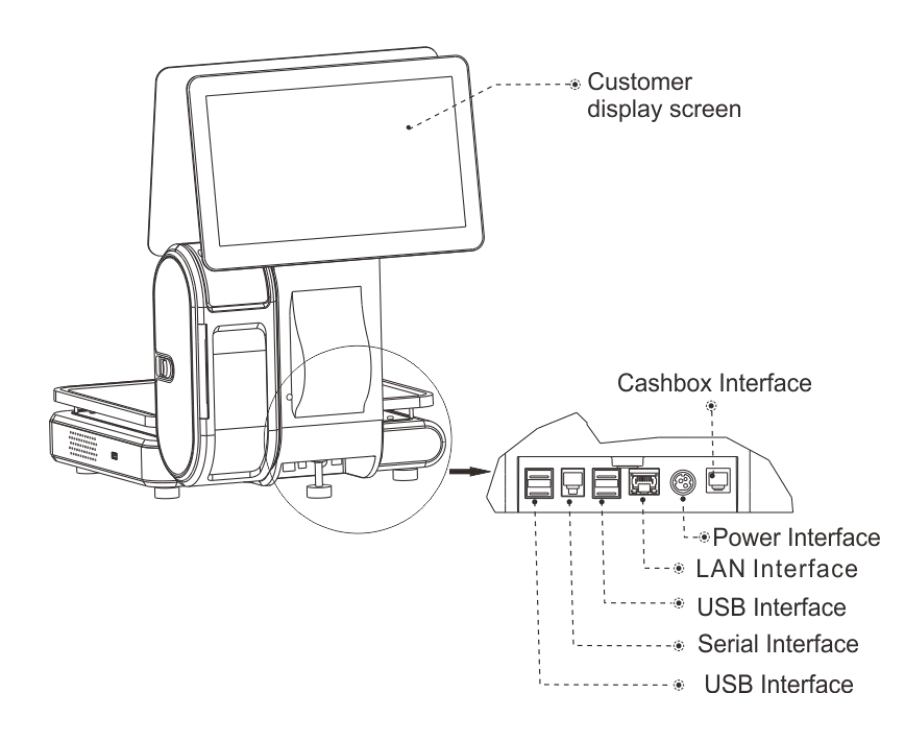

### ELECTRONIC CASH SCALE

# 5. Common easy-to -use operations 5.1 Switch on and off

#### Hard disk switch:

After connecting power supply,long press the black POWER button on the front of PC scale register for 3s until the display is turned on. After entering the normal operation screen, the program will automatically run and perform self-test counting to verify whether the CRC is correct. If verification fails, the scale cannot work normally.

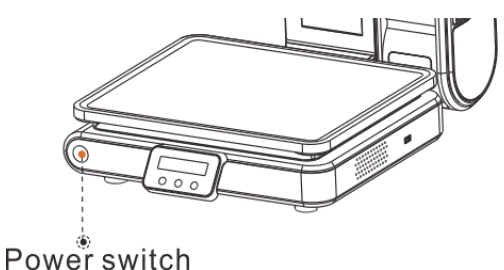

# Attention: Under self-test situation, please do not press any button and make sure nothing is on the scale, otherwise it can't work normally

#### Soft disk switch on/off:

Touch [Power Off] in the system or Please switch on the power button, then press the button [ON/OFF] for 3 seconds.

#### 5.2 Weight display

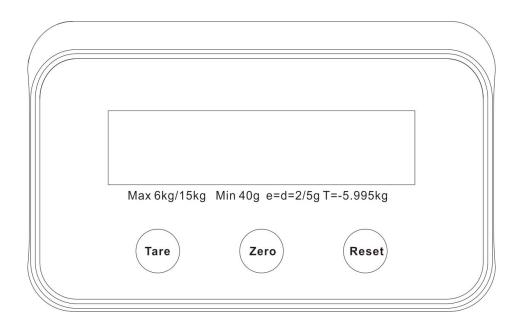

#### **Key Description**

**Tare:**This operation is only suitable for weighing commodities that need to be packaged, such as eggs, beans, etc.

There are two methods used when the package is separated from the product and the package is not separated from the product.

**Zero**: Press button [ZERO] to make zero of all the data. (Note: more than 300g can not be returned to zero)

**Reset**: Used to restart the weighing module.

#### **5.3 Communication Interface**

The factory communication interface of the product is fixed at COM2 and cannot be changed through other software. Communicating through other interfaces is also not supported.

#### 5.4 PC scale interface

#### 5.4.1 Ethernet interface

The Ethernet interface socket of PC scale is standard RJ45-8P,

it supports 10M/100M network, and the transmission speed is adaptive.

![](_page_8_Picture_6.jpeg)

| Pin number | Description | Illustration               |  |  |
|------------|-------------|----------------------------|--|--|
| 1          | TX+         | Send differential line+    |  |  |
| 2          | TX-         | Send differential line-    |  |  |
| 3          | RX+         | Receive differential line+ |  |  |
| 4          | NC          | No function                |  |  |
| 5          | NC          | No function                |  |  |
| 6          | RX-         | Receive differential line- |  |  |
| 7          | NC          | No function                |  |  |
| 8          | NC          | No function                |  |  |

# ELECTRONIC CASH SCALE

#### **5.4.2 Cashbox Interfaces of Printers**

The cashbox interface of the printer adopts RJ-11 standard, 6-wire socket, and outputs DC 24V/1A power signal to drive the cashbox. Insert the RJ-11 crystal connector of the cashbox into the cashbox interface to open the cashbox through the printer.

![](_page_9_Figure_2.jpeg)

| Pin number | Signal | Description                           |  |  |
|------------|--------|---------------------------------------|--|--|
| 1          | GND    | Power supply ground                   |  |  |
| 2          | Dk1    | Negative pole of cashbox 1#           |  |  |
| 3          | DK-1N  | Start detection                       |  |  |
| 4          | PWR    | Positive pole of power supply/cashbox |  |  |
| 5          | Dk2    | Negative pole of cashbox 2#           |  |  |
| 6          | GND    | Power supply ground                   |  |  |

#### **5.4.3 Serial Interfaces of Printers**

The serial port of the PC scale adopts the RJ9 standard, and the functions of each pin of the serial interface are defined as follows:

![](_page_10_Figure_2.jpeg)

| Pin number | Model | Signal source | Description                              |  |  |
|------------|-------|---------------|------------------------------------------|--|--|
| 1          | 3.3V  | Host          | Power supply 3.3V                        |  |  |
| 2          | TXD   | Host          | The printer sends data to the host.      |  |  |
| 3          | RXD   | Printer       | The printer receives data from the host. |  |  |
| 4          | GND   | Host          | Signal ground                            |  |  |

#### 5.4.4 USB interface

![](_page_10_Figure_5.jpeg)

| PIN | SIGNAL NAME |  |  |
|-----|-------------|--|--|
| 1   | VVC 5V      |  |  |
| 2   | D-          |  |  |
| 3   | D+          |  |  |
| 4   | GND         |  |  |

#### 6. Troubleshooting of PC scale register

#### 6.1 Crash or fail to start

Reasons: a.Power board error

- b. Power line and interface error
- c. Main board error
- Solutions: a. Re-plug the power line
  - b. Press the [Power] button for 3 seconds. If the printer indicator is off, it means the power board is abnormal; otherwise, the main board is abnormal

# 6.2 The main display screen or customer display screen does not display or the display screen is blurred

Reasons: a. Screen line error

- b. Poor contact of screen line connector
- c. The display screen is damaged, or the main board is damaged
- Solutions: a. Reconnect the screen line aerial connector and confirm that the line sequence is correct
  - b. Re-plug the screen line connector
  - c. If it still fails, it may be caused by screen damage or main board damage

#### 6.3 The touch screen cannot be used or is not sensitive

Reasons: a. Display cable error.

- b. Display driver error.
- Solutions: a. Reconnect the screen line aerial connector and confirm that the line sequence is correct
  - b. Reinstall the correct driver

#### 6.4 Unable to print

Reasons:

- a. Print wire error.
- b. The driver is not installed correctly.
- c. Print board error.

#### Solutions:

- a.If the printer indicator is off after turned on, it means the wires are defective.
- b.Reinstall the correct driver.

c.Press and hold FEED button to print the self-test page.

# 6.5 Unable to weigh properly (please contact the After-sales Service)

Reasons:: The main board or AD board fails, sensor fails, or CRC check fails.

Solutions : Please contact with us, we will provide you new version AD boardprogram or weighing software.

CASH SCALE

# 7. Appendix Comparison Table of Gravitational Acceleration Corrected Value

| COUNTRY    | CITY           | G(m/sec <sup>2</sup> ) | COUNTRY     | CITY          | G(m/sec <sup>2</sup> ) |
|------------|----------------|------------------------|-------------|---------------|------------------------|
| Greece     | Athens         | 9.800                  | Scotland    | Glasgow       | 9.816                  |
| South      | Cape town      | 9.796                  | Spain       | Madrid        | 9.800                  |
| Netherland | Amsterdam      | 9.813                  | Singapore   | Singapore     | 9.781                  |
| Norway     | Oslo           | 9.815                  | Argentina   | Buenos Aires  | 9.797                  |
| New        | Auckland,NZ    | 9.799                  | United      | London,Greenw | 9.812                  |
| New        | Wellington,NZ  | 9.801                  | Australia   | Melbourne     | 9.800                  |
| Taiwan     | Taichung       | 9.789                  | Australia   | Sydney        | 9.797                  |
| Taiwan     | Taiwan         | 9.788                  | Italy       | Milano        | 9.806                  |
| Taiwan     | Taipei         | 9.790                  | Italy       | Rome          | 9.803                  |
| Denmark    | Copenhagen     | 9.815                  | India       | Calcutta      | 9.788                  |
| Germany    | Fankfurt       | 9.810                  | Japan       | Tokyo         | 9.798                  |
| Mexico     | Mexico City    | 9.779                  | Canada      | Ottawa        | 9.806                  |
| U.S.A      | Birmingham     | 9.813                  | Canada      | Vancouver,BC  | 9.809                  |
| U.S.A      | Chicago        | 9.803                  | Cuba        | Havana        | 9.788                  |
| U.S.A      | Los Angles     | 9.796                  | Kuwait      | Kuwait        | 9.795                  |
| U.S.A      | New York       | 9.802                  | Cyprus      | Nicosia       | 9.797                  |
| U.S.A      | San Francisco  | 9.800                  | Thailand    | Bangkok       | 9.783                  |
| U.S.A      | Washington,DC  | 9.784                  | Portugal    | Lisbon        | 9.801                  |
| Belgium    | Brussels       | 9.811                  | France      | Paris         | 9.809                  |
| Brazil     | Rio de Janeiro | 9.786                  | Finland     | Helsinki      | 9.819                  |
| Sweden     | Stockholm      | 9.818                  | Philippines | Manila        | 9.784                  |
| Switzerlan | Zurich         | 9.807                  |             |               |                        |
| COUNTRY    | CITY           | G(m/sec <sup>2</sup> ) | COUNTRY     | CITY          | G(m/sec <sup>2</sup> ) |
| Greece     | Athens         | 9.800                  | Scotland    | Glasgow       | 9.816                  |
| South      | Cape town      | 9.796                  | Spain       | Madrid        | 9.800                  |
| Netherland | Amsterdam      | 9.813                  | Singapore   | Singapore     | 9.781                  |
| Norway     | Oslo           | 9.815                  | Argentina   | Buenos Aires  | 9.797                  |
| New        | Auckland,NZ    | 9.799                  | United      | London,Greenw | 9.812                  |
| New        | Wellington,NZ  | 9.801                  | Australia   | Melbourne     | 9.800                  |
| Taiwan     | Taichung       | 9.789                  | Australia   | Sydney        | 9.797                  |
| Taiwan     | Taiwan         | 9.788                  | Italy       | Milano        | 9.806                  |
| Taiwan     | Taipei         | 9.790                  | Italy       | Rome          | 9.803                  |
| Denmark    | Copenhagen     | 9.815                  | India       | Calcutta      | 9.788                  |
| Germany    | Frankfurt      | 9.810                  | Japan       | Tokyo         | 9.798                  |
| Mexico     | Mexico City    | 9.779                  | Canada      | Ottawa        | 9.806                  |
| U.S.A      | Birmingham     | 9.813                  | Canada      | Vancouver,BC  | 9.809                  |
| U.S.A      | Chicago        | 9.803                  | Cuba        | Havana        | 9.788                  |

 It should be handled by person in our company or dealers if want to adjust acceleration of gravity

#### Rongta Technology (Xiamen) Group Co., Ltd.

![](_page_13_Picture_1.jpeg)

ADD: No. 889 Xinmin Avenue, Tongan District, Xiamen, China WEB: www.rongtatech.com TEL: 0086-592-5666129 FAX: 0086-592-5659169

13